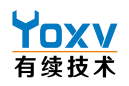

# D806 复合型模块使用说明 产品安全使用说明

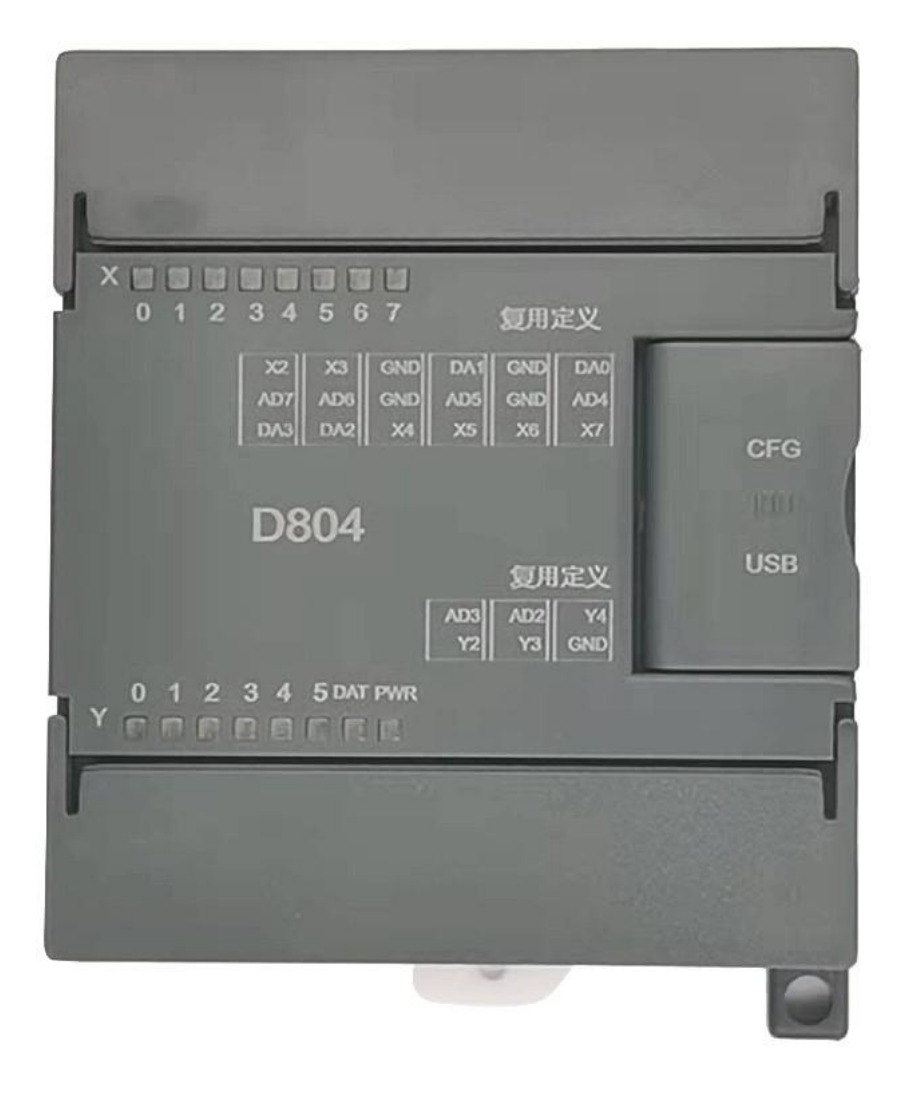

# D806 IO 采集采集模块

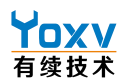

# 产品安全使用说明

在开始使用之前请仔细阅读操作指示及注意事项,用以减少意外发生,负责安装和操作的人请严格遵循安 全规范,说明中的安全问题并不代表所有,只代表各安全注意事项的补充。

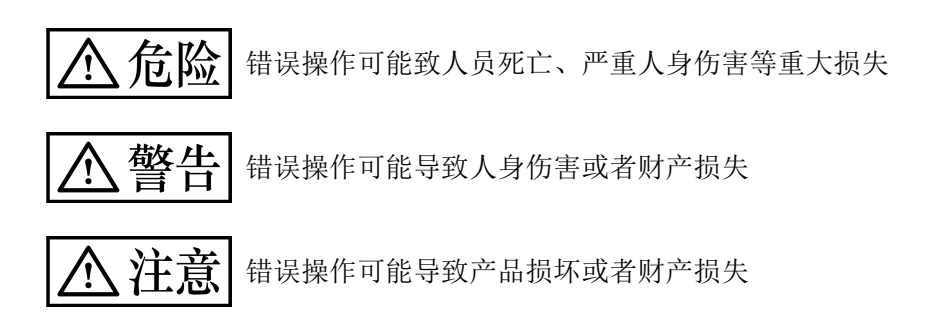

#### 一、不要再以下环境中使用:

1环境潮湿,有环境潮湿,有凝露

2.有腐蚀性气体、粉尘存在环境

3.有水、化学药品等导电液体飞溅到的地方

#### 二. 配线

- 1、避免接近高压、大电流的电源或电缆
- 2、电源勿超压
- 3、通讯电缆连接无误
- 4、避免接入过高电压

#### 【安全注意事项】

D806 模块可应用于各种工业控制场合,建议按照手册要求配线,若未遵守可能会导致产品损坏,或甚至 故障而无法使用

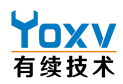

#### 目录

| D806     | 复合型模块使用说明                               | 1  |
|----------|-----------------------------------------|----|
| 产品       | 安全使用说明                                  | 1  |
| →,       | 前言                                      | 1  |
| <u> </u> | 产品介绍                                    | 1  |
| 三、       | 产品接线图                                   | 2  |
|          | 1、产品参数表                                 | 2  |
| 五、       | 测试软件及通讯参数修改                             | 4  |
| 六、       | 模块地址表                                   | 13 |
|          | (注):模块功能码用于模块配置                         | 13 |
|          | 1.10 点位地址表 功能码: 0x 01H(读) 0x 05H(写)     | 13 |
|          | 2.模拟量功能点位表 功能码: 0x 01H(读) 0x 05H(写)     | 14 |
|          | 3.IO 与模拟量参数设置表 功能码: Ox O3H(读) Ox 10H(写) | 15 |
|          | 4.模拟量采样单位表 0x 03H(读) 0x 10H(写)          | 16 |
| 七、       | 指令编写教程                                  | 16 |
|          | 1.修改模块的通讯参数步骤:                          | 16 |
|          | 2.设置保存操作:                               | 16 |
|          | 3.设置数字量输出值                              | 17 |
|          | 4.设置滤波常数                                | 17 |
|          | 5.恢复出厂设置操作                              | 17 |
|          | 6.IO 读取输出                               | 17 |
|          | 7.写输出                                   | 17 |
| 八、       | 新增功能                                    | 20 |
|          | 1.mqtt 协议转发                             | 20 |
| 九、       | 附录                                      | 24 |

## <mark>Yox∨</mark> 有续技术

# 一、前言

感谢您选购本公司的产品,您的支持是我们最大的动力,具有丰富的工业设备开发经验,产品包括 PLC、触摸屏、行业专机控制器,配套有丰富扩展包括模块数字量输入输出模块、模拟量输入模块、模拟量输出 模块、温度模块、GSM 模块、GPRS 模块、以太网模块、CAN 模块、Ethercat 模块等。

# 二、产品介绍

## 1、产品特点

- 电源带变压器隔离
- 485 磁耦隔离强抗干扰
- 通道可以自由选择切换,适用各种场景
- 增加网口通道可以对接 TCP
- 全新升级外观华丽

## 2、通讯简介

产品为本公司开发的复用型模块,可兼容 Modbus RTU 协议,作为从机可连接 PLC,触摸屏(如:MCGS 触摸 屏等),组态(如:组态王)软件,工业控制板等进行工作,功能强大性能稳定,兼容性强,广泛应用于 工业自动化,能够对接 MODBUS TCP 协议的设备,PLC,仪表,传感器,智能模组等实现通讯,同时支持标准 的 MQTT 协议,方便对接第三方平台;网口设计可以与标准 TCP/IP 协议设备通讯,大大提高设备效率及附 加值!,并支持定制化开发,适用性广泛。

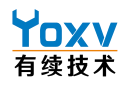

三、产品接线图

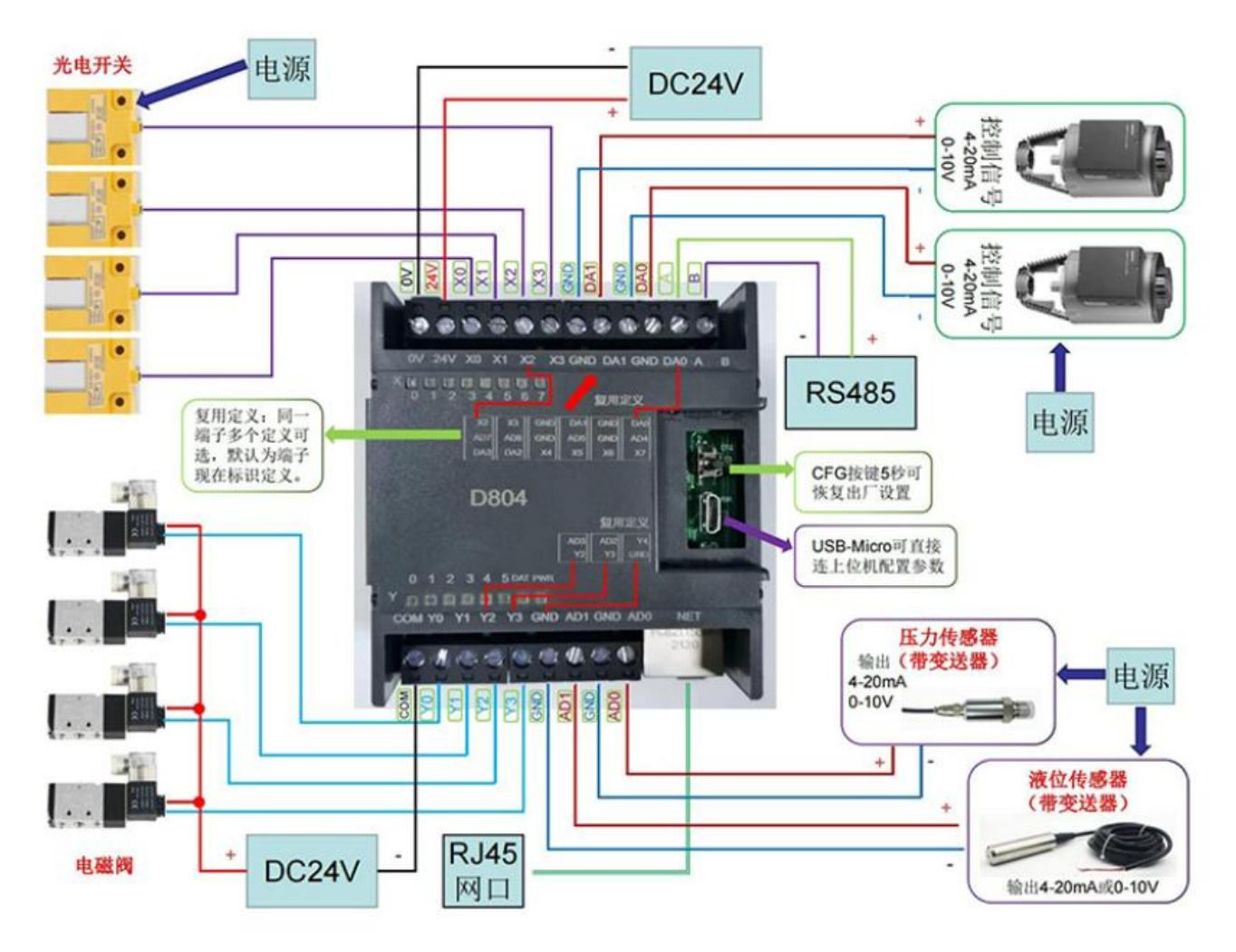

四、产品参数

1、产品参数表

| 型号      | D804/D805/D806                           |
|---------|------------------------------------------|
| 网络协议    | MQQT,TCP, UDP, DNS, Http 等               |
| 配置口     | 网口, USB, 485均可(D804无网口)                  |
| 保存湿度    | 10~90% RH 无凝露                            |
| 工作温度    | -10~60° C                                |
| 存储温度    | -20~70° C                                |
| CE&ROHS | 满足 EN61000-6-2:2005, EN61000-6-4:2007 标准 |
| 外壳材质    | 塑料外壳                                     |
| 尺寸      | 80*71*62MM                               |

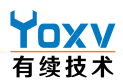

| 模拟量通道参数说明 |                                                |  |  |
|-----------|------------------------------------------------|--|--|
| 电源        | DC12V-26V,额定2W @24VDC;内置反接保护                   |  |  |
| 输入阻抗      | 电压型>=150kΩ,电流型 500Ω                            |  |  |
| 输出阻抗      | 电 <u>压型</u> >=28kΩ,电流型>=60kΩ                   |  |  |
| 输出负载      | 电压型>=1kΩ,电流型<=300Ω                             |  |  |
| 输入通道      | 最多 8 路单端输入(IO 通道选择增多则其减少),0~10V、0~20mA 出厂前定好量程 |  |  |
| 输出通道      | 最多4路单端输出(IO通道选择增多则其减少),0~10V、0~20mA出厂前定好量程     |  |  |
| 分辨率       | 12 位                                           |  |  |
| 输入精度      | 0.5%                                           |  |  |
| 输出精度      | 0.5%                                           |  |  |
| 保护等级      | 隔离电压 2500V;±15kV ESD 保护;防浪涌                    |  |  |
| RS485     | 内置 TVS 保护,误接电源不会烧坏;标准 Modbus-RTU 协议            |  |  |

# IO 通道及通讯口参数说明

| 输入通道 | 最多8路输入(模拟量通道增多则其减少)全光电隔离,低电平有效      |
|------|-------------------------------------|
| 输出通道 | 最多 5 路晶体管输出(模拟量通道增多则其减少)全光电隔离,低电平有效 |
| 输出负载 | 最大输出电流为 0.5A 独立触点                   |

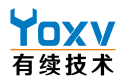

# 五、测试软件及通讯参数修改

# 1、网口测试软件连接方法(D804 不支持)

(注)模块测试工具为本公司开发的测试和设置工具。

| 修改日期                                          | 类型                                                                                                    | 大小                                                                                                    |
|-----------------------------------------------|----------------------------------------------------------------------------------------------------|----------------------------------------------------------------------------------------------------|
| 2021- <mark>1</mark> 0-29 18:1 <mark>4</mark> | 文件夹                                                                                                    |                                                                                                    |
| 2020-11-06 17:44                              | 文件夹                                                                                                    |                                                                                                    |
| 2021-04-21 16:28                              | DAT 文件                                                                                                    | 1 KB                                                                                                    |
| 2021-11-11 11:06                              | CFG 文件                                                                                                    | 57 KB                                                                                                    |
| 2021-11- <mark>11 11:06</mark>                | CFG 文件                                                                                                    | 57 KB                                                                                                    |
| 2021-11-13 14:16                              | DATA 文件                                                                                                    | 256 KB                                                                                                    |
| 2020-11-10 13:19                              | XLS 工作表                                                                                                    | 1 KB                                                                                                    |
| 2021-07-24 18:29                              | 应用程序                                                                                                    | 2,508 KB                                                                                                    |
|                                               | 修改日期<br>2021-10-29 18:14<br>2020-11-06 17:44<br>2021-04-21 16:28<br>2021-11-11 11:06<br>2021-11-11 11:06<br>2021-11-13 14:16<br>2020-11-10 13:19<br>2021-07-24 18:29 | 修改日期类型2021-10-29 18:14文件夹2020-11-06 17:44文件夹2021-04-21 16:28DAT 文件2021-04-21 16:28DAT 文件2021-11-11 11:06CFG 文件2021-11-11 11:06CFG 文件2021-11-13 14:16DATA 文件2020-11-10 13:19XLS 工作表2021-07-24 18:29应用程序 |

图 1

打开软件后测试 IO 模块请使用图 1 蓝框所示功能,点后进入测试界面如图 1.1

| VXcfg_NET_USE    | 3             |                                                                                                    |                                              | – 🗆 X                        |
|------------------|---------------|----------------------------------------------------------------------------------------------------|----------------------------------------------|------------------------------|
| 220228           | 连接IP<br>485通讯 | 地址 10 141 39 34 连接:<br><b>1参数</b> 485从站地址                                                                                                    | 端口号 <u>502</u>                               | 连接网关<br> 卡参数配置->             |
| 6                |               | AD滤波常数:                                                                                                    | 掉线功能不使用 掉线时间(秒)                              | 模拟量模式<br>                    |
|                  |               | ADD不<br>使用<br>使用校准<br>ADD不<br>ADD不<br>ADD不<br>ADD不<br>ADD不                                                                                                    | DA0不<br>使用 使用核准 D0数据                         | AD1 0−20ma ▼                 |
| V0=OFF           | V1=OFF        | AD1不<br>使用<br>使用校准<br>AD1数据                                                                                                    | DA1不<br>使用         DA1不<br>使用校准         D1数据 | AD3 0-20ma •                 |
| V2=OFF           | V3=OFF        | AD2不<br>使用<br>使用校准<br>AD2<br>AD2<br>不<br>AD2<br>不<br>AD2<br>不<br>AD2<br>不<br>AD2<br>次<br>AD2<br>次<br>AD2<br>次<br>AD2<br>次<br>AD2<br>次<br>AD2<br>次<br>AD2<br>次<br>AD2<br>次<br>AD2<br>の<br>方<br>の<br>の<br>の<br>の<br>の<br>の<br>の<br>の<br>の<br>の<br>の<br>の<br>の<br>の<br>の<br>の<br>の | DA2不<br>使用<br>使用<br>校准<br>DA2不               | AD4 0-20ma                   |
| Y4=OFF           |               | 使用<br>使用校准<br>AD3数据                                                                                                    | DA3不<br>使用         DA3不<br>使用校准         D3数据 | AD6 0-20ma ▼<br>AD7 0-20ma ▼ |
| Y输出掉线            | · 滤波          | 使用<br>使用校准<br>AD5不<br>AD5不<br>AD5不<br>AD5不<br>AD5不<br>AD5不<br>AD5不<br>AD5不                                                                                                    | 标准32位模式 · 掉线检测对象:                            | DA0 0-20ma -<br>DA1 0-20ma - |
| Y0掉线值<br>=OFF    | Y1掉线值<br>=OFF | 使用<br>使用校准<br>AD6不<br>AD6不<br>AD6不<br>AD6不<br>AD6不<br>AD6不<br>AD6不<br>AD6不                                                                                                    | ■ 申□掉线                                       | DA2 0-20ma 💌<br>DA3 0-20ma 💌 |
| Y2掉线值<br>=OFF    | Y3掉线值<br>=OFF | 使用 使用校准 AD6 数 据                                                                                                    | 配置保存                                         |                              |
| 141年521组<br>=0FF | 10模式->        | 使用 使用校准 AD7 数据                                                                                                    |                                              |                              |

图 1.1

网口连接好模块后(注意接口网段与上图所示 IP 在同一网段)点击配置区中"连接模块"出现如图 1.2 所示界面

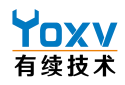

| YXcfg_NET_US          | В                                      |                                                                                         |                      |                                | - 🗆 X                                  |
|-----------------------|----------------------------------------|-----------------------------------------------------------------------------------------|----------------------|--------------------------------|----------------------------------------|
| 220228                | 连接IP                                   | 地址 192 168 2 100                                                                        | 连接端口号502 79          | 55AA 2306 1                    | 连接网关                                   |
|                       | 485通讯                                  | 485从站地址 1                                                                               | D804                 | 5                              | 网卡参数配置->                               |
|                       |                                        | AD滤波常数:16<br>AD0<br>使用 使用校准 AD0数据1                                                      |                      | 掉线时间(秒)0                       | 模拟量模式<br>ADO 0-20ma ▼<br>AD1 0-20ma ▼  |
|                       |                                        | AD1<br>使用<br>使用<br>校准<br>AD1不<br>使用<br>校准<br>AD1数据                                      | 10 使用 使用相<br>DA1 DA1 | ∑准 DU 数据 0                     | AD2 0-20ma -<br>AD3 0-20ma -           |
| Y0=OFF                | Y1=OFF                                 | AD2<br>使用<br>使用校准<br>AD2数据8                                                             | 3                    |                                | AD4 0-20ma  AD5 0-20ma                 |
| Y4=OFF                | 13-0FF<br>波波 20                        | AD3<br>使用<br>使用校准<br>AD4<br>AD4<br>AD4<br>AD4<br>AD4<br>AD4<br>AD4<br>AD4<br>AD4<br>AD4 | A DA3 DA3 使用 使用 t    | 不<br><b>D3数据</b> 0             | AD6 0-20ma •<br>AD7 0-20ma •           |
| Y输出掉約<br>Y0掉线值        | ₩₩₩ <sup>10</sup><br>「<br>秋态値<br>¥1掉线值 | 使用 使用校准<br>AD5<br>使用 在目标准<br>AD5不<br>使日标准<br>AD5不<br>使用标准                               | 标准32位模式、             | <b>掉线检测对象:</b><br><b></b> 申口掉线 | DA0 0-20ma<br>DA1 0-20ma<br>DA2 0-20ma |
| =OFF<br>Y2掉线值<br>=OFF | =OFF<br>Y3掉线值<br>=OFF                  | AD6<br>使用<br>使用校准<br>AD6不<br>使用校准                                                       |                      |                                | DA3 0-20ma 💌                           |
| Y4掉线值<br>=OFF         | 10模式->                                 | AD7<br>使用 使用校准 AD7数据 5                                                                  | 配置保存                 |                                |                                        |

图 1.2

IP 查询: 电脑中找到网络状态→高级网络设置→更改适配器选项→找到对应的网络接口 右键点击→属性→协议 4→使用下面 IP 地址,配置如图 1.3,即可连接

| Internet 协议版本 4 (TCP/IPv4) 属性                                  |                    | × |
|----------------------------------------------------------------|--------------------|---|
| 常规                                                             |                    |   |
| 如果网络支持此功能,则可以获取自动排<br>格系统管理员处获得适当的 IP 设置。                      | 諭派的 IP 设置。否则,你需要从网 |   |
| <ul> <li>○ 自动获得 IP 地址(Q)</li> <li>● 使用下面的 IP 地址(S);</li> </ul> |                    |   |
| IP 地址([):                                                      | 192.168.2.200      |   |
| 子网掩码( <u>U</u> ):                                              | 255.255.255.0      |   |
| 默认网关(D):                                                       | · · ·              |   |
| ○ 自动获得 DNS 服务器地址(B)                                            |                    |   |
| ● 使用下面的 DNS 服务器地址(E):                                          |                    |   |
| 首选 DNS 服务器(P):                                                 |                    |   |
| 备用 DNS 服务器(A):                                                 |                    |   |
| □退出时验证设置(L)                                                    | 高级[1]              |   |
|                                                                | 确定取                | 消 |

图 1.3

设置错误的话会如图 1.4 所示报错,只需修改 IP 和端口号正确即可

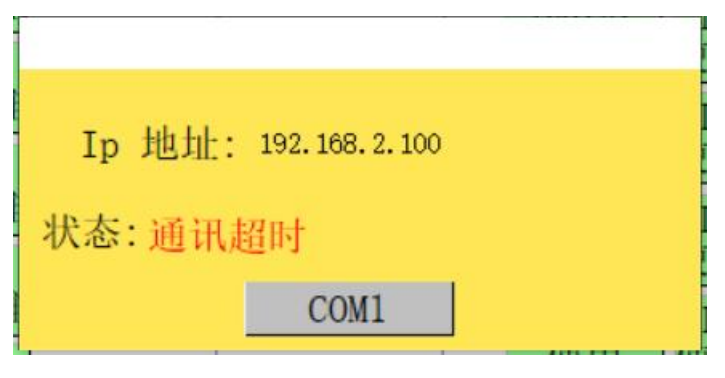

图 1.4

工作区为模块输入输出控制测试,成功连接模块后即可进行模块控制和测试

如图 1.5, 左侧为模块 IO 点位调试块; 在模块 XO 接通情况下工作区中 XO 会亮起,XO-X7 分别代表模块 XO-X7 输入端口, 图中 YO-Y4 代表模块输出端口 YO-Y4 下面的 1 和 0 按钮则代表对应端口输出开启和关闭(对应通道需为 IO 通道)

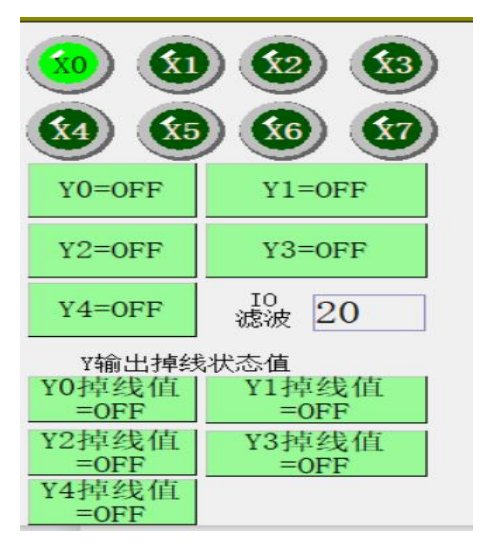

图 1.5

## Yoxv 有续技术

图 1.6 右侧为模拟量通道调试块;滤波常数建议按默认设置,当混合模块的对应输入通道为模拟量是,将 上位机中对应的模拟量通道使用开启,并使用其校准,输出通道也一样,模式常规下选择 32 位模式,若 选择 16 位模式,通道地址会变动,右边的模拟量模式请勿随意更改根据实际买到的模块型号选择

| <b>AD滤波常数:</b> 16            | <sup>拒线功能不使用</sup> 掉线时间(秒)0                                                                                                    | 模拟量模式        |
|------------------------------|----------------------------------------------------------------------------------------------------|--------------|
| ADO<br>在田均和 ADO数据 12         |                                                                                                    | AD0 0-20ma ▼ |
| 使用使用校准 200 月                 | DA0<br>使用 使用 放准 D0数据 2500                                                                                                    | AD1 0-20ma ▼ |
| AD1<br>使用 使用校准 AD1数据 12      |                                                                                                    | AD2 0-20ma • |
|                              | 使用使用校准 D1数据 0                                                                                                    | AD3 0-20ma • |
| 使用 使用校准 AD2 数 括 11           | DA2不 DA2不 DA2不 DA2 本 DA2 不 DA2 不 DA2 不 DA2 不 DA2 不 DA2 不 DA2 不 DA2 不 DA2 不 DA2 不 DA2 不 DA2 不 DA2 不 DA2 不 DA2 不 DA2 不 DA2 不 DA2 不 DA2 不 DA2 不 DA2 不 DA2 不 DA2 不 DA2 不 DA2 不 DA2 不 DA2 不 DA2 不 DA2 不 DA2 不 DA2 不 DA2 不 DA2 不 DA2 不 DA2 不 DA2 不 DA2 ~ DA2 ~ DA | AD5 0-20ma   |
| AD3 AD3不 AD2粉 握              | 使用 使用校准 D2数据 0                                                                                                    | AD6 0-20ma   |
| 使用 使用校准 #                    | DA3不 DA3不 D3数据 0                                                                                                    | AD7 0-20ma   |
| AD4 AD4不<br>使用 使用标准 AD4数据 11 | 使用 使用校准                                                                                                    | DA0 0-20ma   |
|                              | 标准32位模式▼                                                                                                    | DA1 0-20ma - |
|                              |                                                                                                    | DA2 0-20ma 💌 |
|                              |                                                                                                    | DA3 0-20ma 💌 |
| 使用 使用校准 AD6 致 括 9            | 171 m / 17 - 17                                                                                                    |              |
| AD7<br>使田校准AD7数据4            | 配置保存                                                                                                    |              |

# 2、网口修改模块通讯参数说明

| VXcfg_NET_USE             | ől.           |                                                                                                    |                                                                                                    | - 🗆 X                        |
|---------------------------|---------------|----------------------------------------------------------------------------------------------------|----------------------------------------------------------------------------------------------------|------------------------------|
| 220228                    | 连接IP          | 地址 192 168 2 100 连接                                                                                                    | 关端口号502 205 55AA 2306 1                                                                                                    | 连接网关                         |
|                           | 485通讯         | 参数 87 485从站地址 1                                                                                                    | D806 1.                                                                                                    | 卡参数配置->                      |
|                           |               | AD滤波常数:16<br>AD0 AD0不 AD0数据10                                                                                                    | 掉线功能不使用 掉线时间 (秒)0                                                                                                    | 模拟量模式<br>AD0 0-20ma ▼        |
| <b>(x4</b> ) <b>(x5</b> ) |               | 使用                                                                                                    | DA0<br>使用 位用校准<br>DA1 DA1 TATE DA1 TATE DA1 | AD1 0-20ma ▼<br>AD2 0-20ma ▼ |
| Y0=0FF                    | Y1=OFF        | AD2<br>使用 使用校准 AD2数据 <sup>8</sup>                                                                                                    | DA1<br>使用                                                                                                    | AD3 0-20ma •<br>AD4 0-20ma • |
| Y2=0FF                    | Y3=OFF        | AD3<br>使用 使用 校准 AD3 数据 4                                                                                                    | 使用 使用校准 D2数据 0                                                                                                    | AD6 0-20ma ▼                 |
| Y4=0FF<br>y4命中指线          | 滤波 20         | AD4<br>使用<br>使用校准<br>AD4不<br>人<br>AD4不<br>人<br>AD4不<br>人<br>AD4<br>人<br>AD4不<br>人<br>人<br>人<br>人<br>人<br>人<br>人<br>人<br>人<br>人<br>人<br>人<br>人<br>人<br>人<br>人<br>人<br>人<br>人                                                                                                    | 标准32位模式→ 掉线检测对象:                                                                                                    | DA0 0-20ma  DA1 0-20ma       |
| Y0掉线值<br>=OFF             | Y1掉线值<br>=OFF | AD5<br>使用<br>使用校准<br>AD5<br>本<br>AD5<br>本<br>AD5<br>本<br>AD5<br>本<br>AD5<br>本<br>AD5<br>本<br>AD5<br>本<br>AD5<br>本<br>AD5<br>本<br>AD5<br>本<br>AD5<br>本<br>AD5<br>本<br>AD5<br>本<br>AD5<br>本<br>AD5<br>本<br>AD5<br>本<br>AD5<br>本<br>AD5<br>本<br>AD5<br>本<br>AD5<br>AD5<br>AD5<br>AD5<br>AD5<br>AD5<br>AD5<br>AD5<br>AD5<br>AD5 | 串口掉线                                                                                                    | DA2 0-20ma 💌<br>DA3 0-20ma 💌 |
| Y2掉线值<br>=OFF<br>Y4掉线值    | Y3掉线值<br>=OFF | 使用<br>使用<br>和D6 <b>数据</b> <sup>8</sup><br>AD7<br>AD7<br>AD7<br>AD7<br>AD7<br>AD7<br>AD7<br>AD7                                                                                                    | 配置保存                                                                                                    |                              |
| =OFF                      | 10模式->        | 使用 使用校准AD7 数据 5                                                                                                    |                                                                                                    |                              |

图 2

如上图 2, 点击右上角"网卡参数配置",进入"图 3"在网卡配置页面钟可以直接修改模块 IP 以及端口号,修改之后点击右下方的配置保存即可。

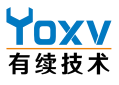

| VXcfg_NET_USB                                                                                                    | 2 <b>1</b> 10 | × |
|----------------------------------------------------------------------------------------------------|---------------|---|
| 每个网卡可以接4路链接通道,第1路链接通道固定为modbustcpserver不能修改;<br>使用本配置上位机时占用第1路链接通道,其中第1路链接通道的站号固定为1,其他通道站号可修改;<br>每个链接通道的端口号可修改;<br>链接通道协议选择不使用时,默认执行modbustcp协议;<br>4路链接其能同时支持1路modbustcp主站; |               |   |
| 模块IP地址: 192 168 2 100 网关地址: 192 168 2 1 子网掩码: 255 255 0                                                                                                    |               |   |
| MAC: 0 72 52 54 66 55 自动寻IP不使用 IO_AD云配置→ 网关上云配置→                                                                                                    |               |   |
| (4路链接) 302 502 502 502 302 初始化中                                                                                                    |               |   |
| modbustcp从站地址: <u>1 1 1 1</u> (4路链接)                                                                                                    |               |   |
| <b>通道2连接IP地址:</b> 192 168 2 66 通道2连接端口号 1883                                                                                                    |               |   |
| 通道3连接IP地址:000000000000000000000000000000000000                                                                                                    |               |   |
| 通道4连接IP地址:0 0 0 0 通道4连接端口号 0 点表配置→                                                                                                    |               |   |
| 通道2协议 通道3协议 通道4协议                                                                                                    |               |   |
| modbustcp版务器 _ modbustcp版务器 _ modbustcp服务器 _                                                                                                    |               |   |
| 1 *                                                                                                    |               |   |
| 配置保存                                                                                                    |               |   |

图 3

# 3、串口测试软件连接方法

(注)模块测试工具为本公司开发的测试和设置工具。

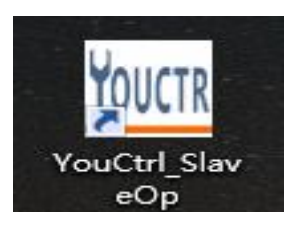

打开软件后测试模块请使用图1蓝框所示功能,点后进入测试界面如图1.1

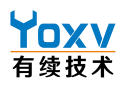

| <u>11.01</u> 深圳 | 有控技术V211028 |           | - 🗆 X          |
|-----------------|-------------|-----------|----------------|
|                 | 模拟量输入输出模块   | 数字量输入输出模块 | 网线远程采集模块       |
|                 | 温度模块        | 交流检测模块    | 总线模块           |
|                 | GSM模块       | GPRS模块    | 网关模块           |
|                 | PLC配置       | 网关模式设置    | 4G/NB-IOT/2G模块 |
|                 |             |           |                |

图 2 .

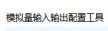

| 配置区                                                                        | 工作区                                |           | 暂停显示 清空记录 采样公式选择                     |
|----------------------------------------------------------------------------|------------------------------------|-----------|--------------------------------------|
| 波特率9600: 偶校验: 8位数据: 1 停止 滤波常数                                              | 模拟量                                | 计输入检测     | 横块默认采集值对应关系为:                        |
| 16                                                                         | 模拟量输入通道                            | 测量输入数字值 ^ | 电流型:                                 |
| 模块ID 日令                                                                    | 模拟输入通道0                            | 10        | 标/准模式:<br>0ma-20ma -> 0-10000        |
|                                                                            | 模拟输入通道1                            | 10        | (4ma-20ma -> 2000-10000)             |
| 半闭连接                                                                       | 模拟输入通道2                            | 10        | 4-20ma模式;<br>4ma-20ma → 0-10000      |
| 入内在投                                                                       | 模拟输入通道3                            | 4         | . 自定义计算公式                            |
| 模块通讯参数修改————————————————————————————————————                               | 模拟输入通道4                            | 10        | 模拟量通道输入模式设置                          |
| 正常速度(15ms, ~ 标准32位模式 ~                                                     | 模拟输入通道5                            | 7         | 注意:普通模块支持0-20ma.4-20ma.0-10V模式       |
| 模块通讯参数修改 104:2111:13                                                       | 模拟输入通道6                            | 8         | 16位高精度差分模块支持所有模式                     |
|                                                                            | 【 <b>模拟输入通道7</b>                   | 4 ¥       | 通道0模式0-20ma / 通道1模式0-20ma /          |
| 通道配置                                                                       | 供加                                 | 人里制出      | 通道2模式 0-20ma ~ 通道3模式 0-20ma ~        |
| ☑ 模拟量通道0                                                                   | 保摂車種工運運                            | 1個山电压/电演唱 | 通道4模式 0-20ma V 通道5模式 0-20ma V        |
|                                                                            | 倶州禰山通道0<br>掛州絵中通送1                 | 0         | 通道6模式 0-20ma 🗸 通道7模式 0-20ma 🗸        |
| ☑ 操纵重通道4   ☑ 操纵重通道5   ☑ 操纵重通道6   ☑ 操纵重通道7                                  | 模拟输出通道 -                           | 0         | 基准电压 0 V                             |
| ☑ 模拟骨输出通道0开启 □ 模拟骨输出通道4开启                                                  | 模拟输出通道3                            | 0         | 模拟量诵道输出模式设置                          |
|                                                                            |                                    |           | 通道0模式0-20ma ↓ 通道1模式0-20ma ↓          |
|                                                                            |                                    |           | 通道2模式0-20ma / 通道3模式0-20ma /          |
|                                                                            |                                    |           | 通道4模式 0-20ma × 通道5模式 0-20ma ×        |
| こ 後が重備に通道の1日 こ 後が重備に通道の1日                                                  |                                    | (4)       | 通道6横式 0-20                           |
| 校准选择                                                                       |                                    |           | All ALLO PARTO 201112 V ALLALT PARTO |
| 模拟量输入通道是否使用校准 □通道0□通道1□通道2□通道3□通道4□<br>増加量給中通道是不使用校准 □通道0□通道1□通道2□通道3□通道4□ | 通道5 🗆 通道6 🗆 通道7<br>通道5 🗆 通道6 🗆 通道7 | 全选不选      |                                      |
|                                                                            |                                    |           | 1年线时间(半位5) 0                         |
| 10 X1 X2 X3 Y0=1 Y0=0 Y4=1 Y4=0 榊翔輸出值 本机IP                                 |                                    | 本机端口号     |                                      |
| X4 X5 X6 X7 Y1=1 Y1=0 Y5=1 Y5=0 Y2 7 G2 H277                               |                                    | ++0.25 0  |                                      |
| Y0 Y1 Y2 Y3 Y2=1 Y2=0 Y6=1 Y6=0 Y4 Y5                                      |                                    | (平11)))泊亏 |                                      |
| Y4 Y5 Y6 Y7 Y3=1 Y3=0 Y7=1 Y7=0 口Y6 口Y7 网关                                 |                                    | 深彩配 写入配置  | 退出                                   |
|                                                                            |                                    |           |                                      |
|                                                                            |                                    |           |                                      |
|                                                                            |                                    |           |                                      |
|                                                                            |                                    |           |                                      |

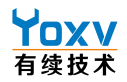

图 3.1

通过 485 通讯或 USB 口(任选其一)连接好模块后点击配置区中"连接模块"(蓝色按钮)出现如图 1.2 所示界面

| 🚽 连接模块串口设置          | _2 | × |
|---------------------|----|---|
| 连接模块串口              |    |   |
| 串口号 COM3 V 波特率 9600 | ~  |   |
| 停止位 1 校验位 偶校验       | ~  |   |
| 站号 1                |    |   |
| 确定 取消               |    |   |
|                     |    |   |

图 1.2

串口号查询:鼠标右键点击我的电脑→管理→设备管理器→端口(USB 口与 485 口查询方法一致) 其他参数为默认出厂设置(9600/8/E/1),成功连接后如图 1.3 所示

|            | 波特率960              | 10;偶校验              | ;8位数排             | 居;1停止(       |            |            | 滤波常数        |
|------------|---------------------|---------------------|-------------------|--------------|------------|------------|-------------|
| 模块ID       | 连接上DO8<br>8I50,8AD4 | 804模块,<br>4DA,TCP/4 | 485接口             |              | 连接權        | 16<br>莫块   | 口令          |
|            | 通讯正常                |                     |                   |              | 关闭词        | 车接         |             |
| 模块通        | 讯参数修改               | <b>天</b> 一一系        | 样频率               | 设置           | 采样         | 模式设置       |             |
| 模块道        | 通讯参数修               | 改<br>[10            | .常速度(<br>)4 :2111 | 15ms, ~      | 标准         | 32位模式      | ~           |
| 通道配知       | 置                   |                     |                   |              |            |            |             |
| ☑ 模排<br>输/ | 以量通道0<br>∖开启        | ☑ 模拟量<br>输入升        | ≧通道1<br>∓启        | ☑ 模拟道<br>输入: | 量通道2<br>日启 | ☑ 模拟<br>输入 | ,量通道3<br>开启 |
| ☑ 模拟<br>输〉 | 以量通道4<br>∖开启        | ☑ 模拟量<br>输入开        | 通道5<br>F启         | ☑ 模拟量<br>输入升 | 量通道6<br>千启 | ☑ 模拟<br>输入 | 量通道7<br>开启  |
| ☑ 模拟       | 以量输出通道              | 前开启 [               | ] 模拟              | 量输出通道        | 4开启        | 全          | 洗           |
| ☑ 模拟       | 以量输出通道              | 首开启 【               | ] 模拟              | 量输出通道        | 5开启        |            |             |
|            |                     | éoπe                | 144141            | 2+011020     | o TT ch    |            | 4           |

#### 图 1.3

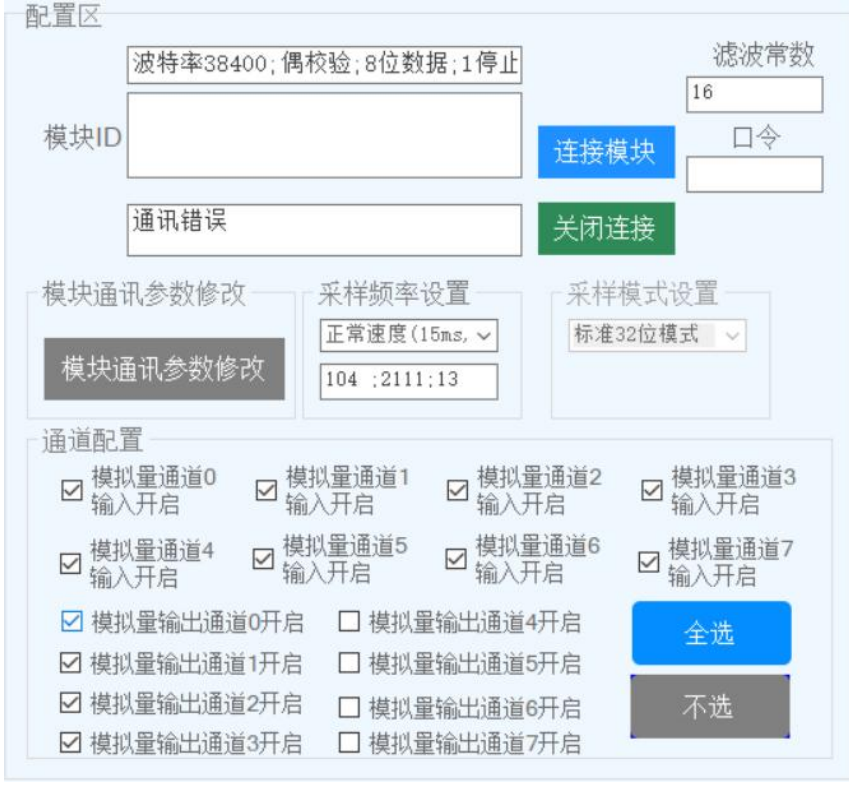

通讯参数错误的话会如图 1.4 所示,只需修改参数正确即可

图 1.4

图 1.5 下端显示区左侧"显示" or "暂停显示"按钮用于开启和关闭模块通讯命令码及返回数据显示,按右侧清空记录按钮可以清空

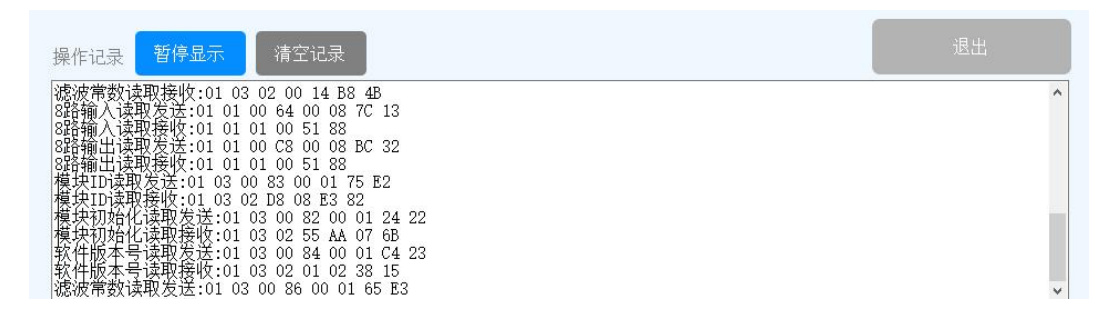

图 1.5

## 4、串口软件修改模块参数说明

注意:未连接上模块的时候无法修改通讯参数,一定要先连接上模块才能修改通讯参数

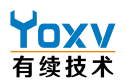

| 🖷 修改模块通讯参数 |                      |            |      | <u></u> ) | × |
|------------|----------------------|------------|------|-----------|---|
|            | 修改模块通                | <b></b> 通讯 | 参数   |           |   |
| 波特率        | <mark>38400 ~</mark> | 停止位        | 1    | ~         |   |
| 校验位        | 偶校验                  | 站号         | 1    |           |   |
|            | 确定修改                 |            | 取消修改 |           |   |

修改通讯参数则点击配置区"模块通讯参数设置"按钮,会弹出如图2所示界面

图 2

将通讯参数修改后点击"**确定修改**",通讯参数修改频率过高可能会导致修改"**模块通讯参数设置**" 按钮失效;测试软件问题我们已经着手改善,若出现上述问题,只需回复出厂设置即可。

修改成功通讯参数后点击"连接模块"按钮,确定串口设置参数与修改后通讯参数完全一致后点击确定即 可

若是忘记修改后的通讯参数导致连接不上模块,请通过 CFG 孔恢复出厂,长按后 PWR 灯会一秒一闪,这时候重新上电接可恢复出厂设置(9600 波特率/偶校验/停止位 1/站号 1)

## 5、采集软件连接方法

(注)模块采集工具为本公司开发的采集和数据监测工具

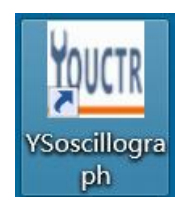

软件打开后如下图所示

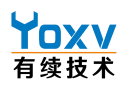

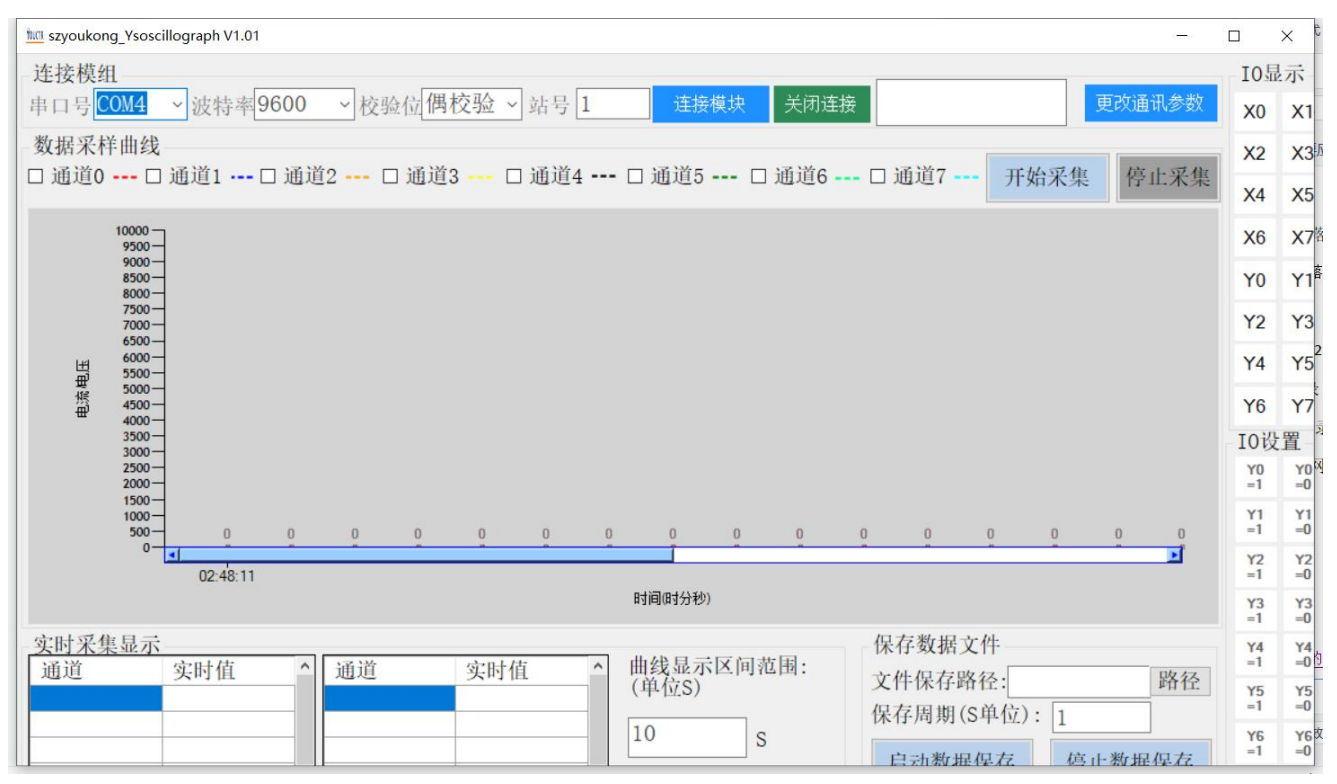

连接模块在最上方设置正确的参数和串口号后点击"连接模块"即可

修改模块通讯参数方法和测试软件基本一致

曲线显示区间范围时间请设置(0-60S内的数值,不设置为0) 需要采集通道需要在通道的对应框勾选才可以启动采集曲线

右下角可以将采集到的数据保存,路径可以自由选择,需要保存时,需先按下"启动数据保存"让后点击 "路径"即可开始保存数据。保存数据位 Excel 格式,按设置的保存时间自动保存,注意不能存在桌面上。

# 六、模块地址表

| (注): |   | 模块功能码用于模块配置 |
|------|---|-------------|
|      | • |             |

| 1. I0 点位地址表 功能码: ( | Dx 01H(读) | 0x 05H(写) |
|--------------------|-----------|-----------|
|--------------------|-----------|-----------|

| 地址(十进制) | 描述                     | 功能                           |
|---------|------------------------|------------------------------|
| 21      | 恢复出厂设置( <mark>慎</mark> | 1:恢复出厂设置                     |
|         | 用)                     | 模块恢复完出厂设置后会置位 21 地址值为 0,编程时只 |
|         |                        | 需设置一次21地址值为1。                |
|         |                        | 恢复出厂设置时要设置地址 142 值为 0x1234   |
| 22      | 数据保存                   | 1:把当前的设置参数进行保存。              |

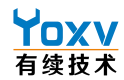

|     |           | 编程时只需设置一次22地址值为1,即可把当前的配置  |
|-----|-----------|----------------------------|
|     |           | 进行掉电保存。                    |
| 23  | 数据保存成功    | 1: 当前设置的参数掉电保存成功,为读取的标志,和地 |
|     |           | 址 22 配合使用                  |
| 100 | 第1 I0 输入值 | 值为0,1                      |
| 101 | 第2 I0 输入值 | 值为0,1                      |
| 102 | 第3 I0 输入值 | 值为0,1                      |
| 103 | 第4 I0 输入值 | 值为0,1                      |
| 104 | 第5 I0 输入值 | 值为0,1                      |
| 105 | 第6 I0 输入值 | 值为0,1                      |
| 106 | 第7 I0 输入值 | 值为0,1                      |
| 107 | 第8 I0 输入值 | 值为0,1                      |
| 200 | 第1 I0 输出值 | 值为0,1                      |
| 201 | 第2 I0 输出值 | 值为0,1                      |
| 202 | 第3 I0 输出值 | 值为0,1                      |
| 203 | 第4 I0 输出值 | 值为0,1                      |

2. 模拟量功能点位表 功能码: 0x 01H(读) 0x 05H(写)

| 地址(十进制) | 功能              | 功能描述            |
|---------|-----------------|-----------------|
| 00      | 模拟量通道 AINO 采集使能 | 0: 使能关闭 1: 使能开启 |
| 01      | 模拟量通道 AIN1 采集使能 | 0: 使能关闭 1: 使能开启 |
| 02      | 模拟量通道 AIN2 采集使能 | 0: 使能关闭 1: 使能开启 |
| 03      | 模拟量通道 AIN3 采集使能 | 0: 使能关闭 1: 使能开启 |
| 04      | 模拟量通道 AIN4 采集使能 | 0: 使能关闭 1: 使能开启 |
| 05      | 模拟量通道 AIN5 采集使能 | 0: 使能关闭 1: 使能开启 |

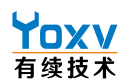

| 06 | 模拟量通道 AIN6 采集使能 | 0: 使能关闭 1: 使能开启                 |
|----|-----------------|---------------------------------|
| 07 | 模拟量通道 AIN7 采集使能 | 0: 使能关闭 1: 使能开启                 |
| 08 | 模拟量通道 DAO 输出使能  | <b>0</b> : 使能关闭 <b>1</b> : 使能开启 |
| 09 | 模拟量通道 DA1 输出使能  | <b>0</b> : 使能关闭 <b>1</b> : 使能开启 |
| 10 | 模拟量通道 DA2 输出使能  | 0: 使能关闭 1: 使能开启                 |
| 11 | 模拟量通道 DA3 输出使能  | 0: 使能关闭 1: 使能开启                 |
| 30 | AINO 是否使用校准     | 1: 开启校准 0: 关闭校准                 |
| 31 | AIN1 是否使用校准     | 1: 开启校准 0: 关闭校准                 |
| 32 | AIN2 是否使用校准     | 1: 开启校准 0: 关闭校准                 |
| 33 | AIN3 是否使用校准     | 1: 开启校准 0: 关闭校准                 |
| 34 | AIN4 是否使用校准     | 1: 开启校准 0: 关闭校准                 |
| 35 | AIN5 是否使用校准     | 1: 开启校准 0: 关闭校准                 |
| 36 | AIN6 是否使用校准     | 1: 开启校准 0: 关闭校准                 |
| 37 | AIN7 是否使用校准     | 1: 开启校准 0: 关闭校准                 |
| 40 | DA0 是否使用校准      | 1: 开启校准 0: 关闭校准                 |
| 50 | DA1 是否使用校准      | 1: 开启校准 0: 关闭校准                 |
| 60 | DA2 是否使用校准      | 1: 开启校准 0: 关闭校准                 |
| 70 | DA3 是否使用校准      | 1: 开启校准 0: 关闭校准                 |

# 3.10 与模拟量参数设置表 功能码: 0x 03H(读) 0x 10H(写)

| 地址(十进制) | 描述           | 功能                          |
|---------|--------------|-----------------------------|
| 131     | 模块标识符        | 8输入8输出的标识值为0xE808           |
| 134     | 滤波常数         | 为输入 X0-X7 的滤波常数             |
| 135     | 模块 RS485 通讯参 |                             |
|         | 数设置          |                             |
| 136     | 模块 RS485 通讯站 | 值为1-247,其它值无效               |
|         | 号            |                             |
| 140     | 通讯参数修改使      | 本地址值用于控制修改通讯参数的一个权限, 写入值    |
|         | 能密码          | 0x1234时,才会进行通讯参数的修改,模块修改通讯参 |

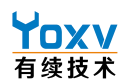

|     |         | 数完毕后自动清此地址值为0               |
|-----|---------|-----------------------------|
| 142 | 出厂恢复及数据 | 本地址值用于控制恢复出厂设置的一个权限,写入值     |
|     | 保存使能密码  | 0x1234时,才会进行通讯参数的修改,模块修改通讯参 |
|     |         | 数完毕后自动清此地址值为0               |

### 4.模拟量采样单位表 0x 03H(读) 0x 10H(写)

| 地址(32 位模式) | (16 位模式) | 功能          | 功能描述                     |
|------------|----------|-------------|--------------------------|
| 00、01(十进制) | 00(十进制)  | AINO 模拟量采集值 | 32 或 16 位有符号整数; 如果模块为 32 |
|            |          |             | 位模式,此值代表仅第一路 模拟量输入       |
|            |          |             | 的值,目前测量范围为 0-10000,因此实   |
|            |          |             | 际只使用了第 一个地址,即读取时         |
|            |          |             | AINO 读取地址 0 即可           |
| 02、03      | 01       | AIN1 模拟量采集值 | 同 AINO                   |
| 04、05      | 02       | AIN2 模拟量采集值 | 同 AINO                   |
| 06、07      | 03       | AIN3 模拟量采集值 | 同 AINO                   |
| 08、09      | 04       | AIN4 模拟量采集值 | 同 AINO                   |
| 10、11      | 05       | AIN5 模拟量采集值 | 同 AINO                   |
| 11、12      | 06       | AIN6 模拟量采集值 | 同 AINO                   |
| 13、14      | 07       | AIN7 模拟量采集值 | 同 AINO                   |
| 20、21      | 20       | DAO 模拟量输出值  | 32 或 16 位有符号整数;如果模块为 32  |
|            |          |             | 位模式,此值代表仅第一路 模拟量输出       |
|            |          |             | 的值,目前测量范围为 0-10000,因此实   |
|            |          |             | 际只使用了第 一个地址,即读取时 DA0     |
|            |          |             | 读取地址 0 即可                |
| 22、23      | 21       | DA1 模拟量输出值  | 同 DA0                    |
| 24、25      | 22       | DA2 模拟量输出值  | 同 DA0                    |
| 26、27      | 23       | DA3 模拟量输出值  | 同 DA0                    |
|            |          |             |                          |
| 135        | 135      | 参数地址        | 默认为出厂参数,可通过上位机或串口        |
|            |          |             | 工具修改                     |

# 七、指令编写教程

1.修改模块的通讯参数步骤: (1)通过 0×10H 命令码向地址 125 %

(1)通过 0x10H 命令码向地址 135 写入新的通讯参数;
(2)通过 0x10H 命令码向地址 136 写入新的站号;
(3)通过 0x10H 命令码向地址 140 写入 0x1234,进行新的通讯参数改变;
修改完成后新的通讯参数自动生效。

2.设置保存操作:

(1)通过 0x05H 命令码向地址 23 写入值 0;

(2)通过 0x05H 命令码向地址 22 写入值 1,开始进行设置保存;

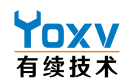

(3)通过 0x10H 命令码向地址 142 写入 0x1234;

(4)通过 0x01H 命令码读取地址 23 的值,若值为 1 则表示设置保存成功;

3.设置数字量输出值 通过命令码 0x 05H 向地址 200 写入值 1,则 Y0 输出高电平。

4.设置滤波常数

通过命令码 0x 10H 向地址 134 写入值 50,则输入 X 端口的滤波常数为 50ms。

5.恢复出厂设置操作

(1)通过 0x05H 命令码向地址 23 写入值 0;

(2)通过 0x05H 命令码向地址 21 写入值 1,开始进行恢复出厂设置;

(3)通过 0x10H 命令码向地址 142 写入 0x1234;

(4)通过 0x01H 命令码读取地址 23 的值,若值为1则表示设置保存成功;

6.IO 读取输出

#### 8路输入读取发送:01 01 00 64 00 08 7C 13 8路输入读取接收:01 01 01 20 50 50 8路输出读取发送:01 01 00 C8 00 08 BC 32 8路输出读取接收:01 01 01 02 D0 49

输入读取发送数据:

| 01   | 01  | 00 64   | 00 08   | 7C 13  |
|------|-----|---------|---------|--------|
| 模块地址 | 命令码 | 操作地址(地址 | 数据长度(8个 | CRC 校验 |
|      |     | 100 开始) | 位)      |        |

从机回应代码中数据长度为 20 位,即每两位代表一路输出,由第一路开始

#### 7.写输出

7.1 写单个 IO 位输出:

## Y1输出1发送:01 05 00 C9 FF 00 5C 04 Y1输出1接收:01 05 00 C9 FF 00 5C 04

置位 Y1=1 的数据帧:

| 01   | 05  | 00 C9  | FF 00(00 00 ) | 5C 04  |
|------|-----|--------|---------------|--------|
| 模块地址 | 命令码 | 地址 201 | 置位 1(置位 0)    | CRC 校验 |

7.2 写 8 位 IO 位输出:

| 01   | OF  | 00 C8       | 00 08  | 01      | FF  | 5F 05  |
|------|-----|-------------|--------|---------|-----|--------|
| 模块地址 | 命令码 | 操作地址        | 输出数量   | 数据长度    | 数据值 | CRC 校验 |
|      |     | (地址 200     | (8 个位) | (1 个字节) |     |        |
|      |     | 开始 <b>)</b> |        |         |     |        |

7.3 IO 输出输出开关码

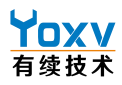

| 继电器1开(YO)   | 01 | 05 | 00 | C8 | FF | 00 | OD | C4 |    |    |  |
|-------------|----|----|----|----|----|----|----|----|----|----|--|
| 继电器1关       | 01 | 05 | 00 | С8 | 00 | 00 | 4C | 34 |    |    |  |
| 继电器2开(Y1)   | 01 | 05 | 00 | С9 | FF | 00 | 5C | 04 |    |    |  |
| 继电器2关       | 01 | 05 | 00 | С9 | 00 | 00 | 1D | F4 |    |    |  |
| 继电器 3 开(Y2) | 01 | 05 | 00 | CA | FF | 00 | AC | 04 |    |    |  |
| 继电器 3 关     | 01 | 05 | 00 | CA | FF | 00 | ED | F4 |    |    |  |
| 继电器 4 开(Y3) | 01 | 05 | 00 | CB | FF | 00 | FD | C4 |    |    |  |
| 继电器4关       | 01 | 05 | 00 | CB | 00 | 00 | BC | 34 |    |    |  |
| 继电器全开       | 01 | 0F | 00 | С8 | 00 | 08 | 01 | FF | 5F | 05 |  |
| 继电器全关       | 01 | 0F | 00 | С8 | 00 | 08 | 01 | 00 | 1F | 45 |  |

8、采集模拟量数据读取命令码表

| 描述           | 读取命令码                   |
|--------------|-------------------------|
| AIN0 模拟量输入   | 01 03 00 00 00 02 C4 0B |
| AIN1 模拟量输入   | 01 03 00 02 00 02 65 CB |
| AIN2 模拟量输入   | 01 03 00 04 00 02 85 CA |
| AIN3 模拟量输入   | 01 03 00 06 00 02 24 0A |
| AIN0~7 模拟量输入 | 01 03 00 00 00 10 44 06 |

4路输入模块使用读取8路数据命令,后四路读取值为0

命令码编写方法遵循 MODBUS 协议,由于输出码根据要设置的输出变化,所以这里不做展示

8.1 读取命令编写方法如下图

发送帧:

| 01   | 03  | 00 00 | 00 10                     | 44 06  |   |
|------|-----|-------|---------------------------|--------|---|
| 模块地址 | 命令码 | 地址 0  | 读取 16 个寄存器,<br>即 32 个字节数据 | CRC 校验 | ( |

返回帧:

| 01          | 03          | 20          | 00 00 00 00 | 00 00 00 00 | 06 23 00 00            |
|-------------|-------------|-------------|-------------|-------------|------------------------|
| 模块地址        | 命令码         | 32字节数据      | AD0 数据      | AD1 数据      | AD2 数据<br>0x623=1571mv |
| 00 00 00 00 | 00 00 00 00 | 00 00 00 00 | 00 00 00 00 | 00 00 00 00 | 97 39                  |
| AD3 数据      | AD4 数据      | AD5 数据      | AD6 数据      | AD7 数据      | CRC 校验                 |

8.2 模拟量采集值换算说明

假设温度传感器的温度采集范围是-50~150°,规格为 4~20ma;则将最低温度采集值定义为 A0,最高温度采 集值定义为 A1,则器采集范围为 A1-A0=200°

本公司模拟量模块在上位机选择 0~20mA 的模式下: 4~20ma 对应数值范围为 2000~10 试下 0(显示值),同上定义,最低值为 B0,最高值为 B1,值范围为 B1-B0=8000 现在采集到的数值假设为 X,实际温度为 Y。则换算公式如下

B1-B0/X-B0=A1-A0/Y-A0 转换后: Y-A0=(A1-A0)\*(X-B0)/B1-B0,如果假设值如上的话单采集值 X=6000 的时候实际温度 Y=50°,用电流值计算方法同上

若直接选择 4~20mA 模式,那么计算值范围按 4~20mA 对应 0-10000,计算方法依然可以按上述公式计算

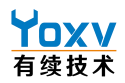

# 八、新增功能

1.mqtt 协议转发

D806 在 D805 的基础上,第三方数据接口增加了 MQTT 协议转发,便于对接第三方云平台 ERP/MES 等三方软件系统;

1.1 模块连接到 MQTT

准备:物联网平台需搭建 MQTT 服务,机床网关一台。

搭建 mqtt 服务, mqtt 服务搭建成功后,用客户端测试 mqtt 是否能够连接成功,如果能够成功连接,则进行下一步操作,如果连接失败,则检查问题所在。

第一步:先连接网关,在网卡配置页面中,点击 IO\_AD 云配置,进入点位配置页面修改。

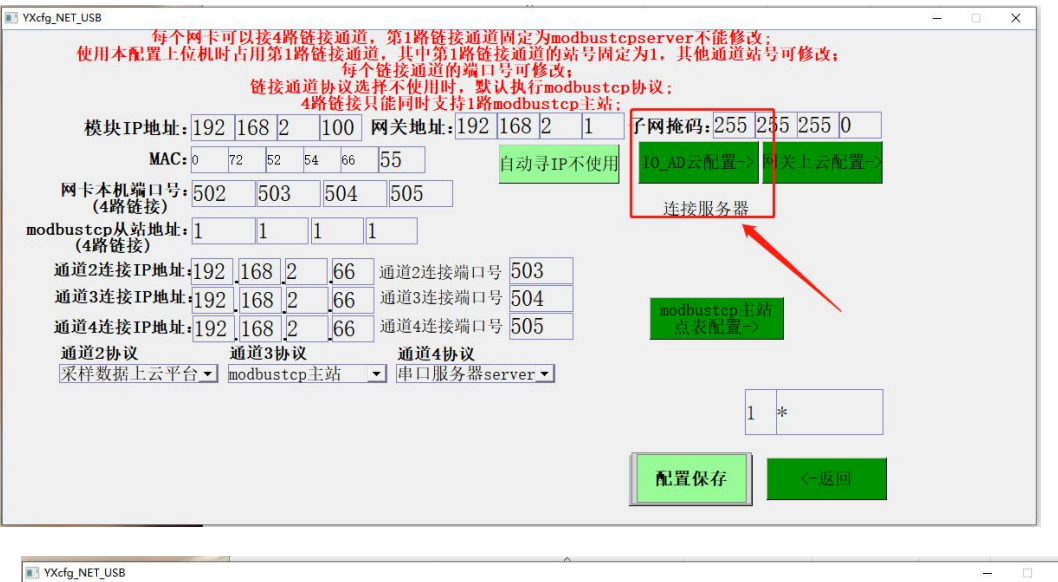

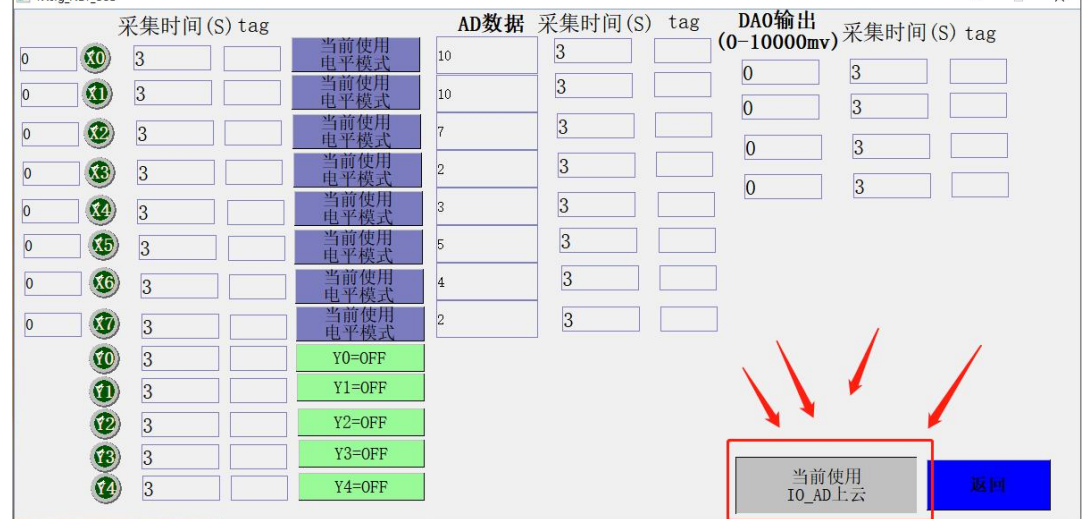

第二步:在配置页面中打开 IO\_AD 上云,并在该页面配置相关开关量 IO、模拟量 AD 的采集时间, 上传名称(t a g 值)(注:对于未使用的点位可以配置采集时间为 65535,避免上传数据过多) 配置好后返回进入网卡配置页面,如下图。选择通道,并在通道内选择采集数据上云平台,然后在 相应位置输入服务器 IP、MQTT 服务端口号。最后点击配置保存

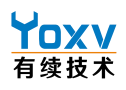

| YXcfg.NET_USB – 🗆 X                                                                                                    |
|----------------------------------------------------------------------------------------------------|
| 每个网卡可以接4路链接通道,第1路链接通道固定为modbustcpserver不能修改;<br>使用本配置上位机时占用第1路链接通道,其中第1路链接通道的站号固定为1,其他通道站号可修改;<br>每个链接通道的端口号可修改;<br>链接通道协议选择不使用时,默认执行modbustcp协议; |
| 4蹐链按只能同时文持1蹐modbustep主站;<br>模块IP地址: 192 168 2 100 网关地址: 192 168 2 1 子网掩码: 255 255 255 0                                                           |
| MAC: 0 72 52 54 66 55 自动寻IP不使用 IO_AD云配置→ 网关上云配置→                                                                                                  |
| 网卡本机端口号: 502 503 504 505 连接服务器                                                                                                    |
|                                                                                                    |
| 通道2连接IP地址 192 168 2 66 通道2连接端口号 1883 二号                                                                                                    |
| <b>通道3连接IP地址</b> 192 168 2 66 通道3连接端口号 504 modbustep 主站<br>通道4连接IP地址 192 168 2 66 通道4连接端口号 505 点表配置->                                             |
| 通道2协议 通道3协议 通道4协议<br>采样数据上云平台・ modbustcp服务器 ▼ modbustcp服务器 ▼                                                                                      |
| 选择采集数据上云,也就是MQTT转发                                                                                                    |
| 配置保存                                                                                                    |

第三步: 在图 1 中点击网关上云配置,进入图 2 配置页面。当平台设置登录账号和密码时,在如下 图 "网关序列号"处输入设置的用户名 Username,选择"使用密码"并输入设置的密码 Password,在采 集服务器处输入连接的第三方平台 IP,并输入对应的 mqtt 服务端口号也就是采集端口号,然后点击保存,提交修改。

| VXctg_NET_USB                                                                                                    |   |  |
|----------------------------------------------------------------------------------------------------|---|--|
| 每个网卡可以接4路链接通道,第1路链接通道固定为modbustcpserver不能修改;<br>使用本配置上位机时占用第1路链接通道,其中第1路链接通道的站号固定为1,其他通道站号可修改;<br>每个纳达拉通道的周口号可修改; |   |  |
| 链接通道协议选择不使用时,默认执行modbustcp协议;<br>4路链接只能同时支持1路modbustcp主站;                                                         |   |  |
| 模块IP地址: 192 168 2 100 网关地址: 192 168 2 1 子网拖码: 255 255 0                                                           |   |  |
| MAC: 0 72 52 54 66 55 自动寻IP不使用 IO_AD云配置-> 对关上云配置->                                                                |   |  |
| <b>岡卡本机端口号:</b> 502 503 504 505<br>(4路链技) 连接服务器                                                                   | 6 |  |
| modbustcp从站地址: <u>1 1 1 1 1</u><br>(4路链技)                                                                         |   |  |
| 通道2连接IP地址:192 168 2 66 通道2连接端口号 1883                                                                              |   |  |
| 通道3连接IP地址:192 168 2 66 通道3连接端口号 504                                                                               |   |  |
| 通道4连接IP地址:192 168 2 66 通道4连接端口号 505 点表配置->                                                                        |   |  |
| 通道2协议 通道3协议 通道4协议<br>采样数据上云平台→ modbustcp服务器 → modbustcp服务器 →                                                      |   |  |
| 1 *                                                                                                    |   |  |
| ▲置保存<br><                                                                                                    |   |  |

图 1

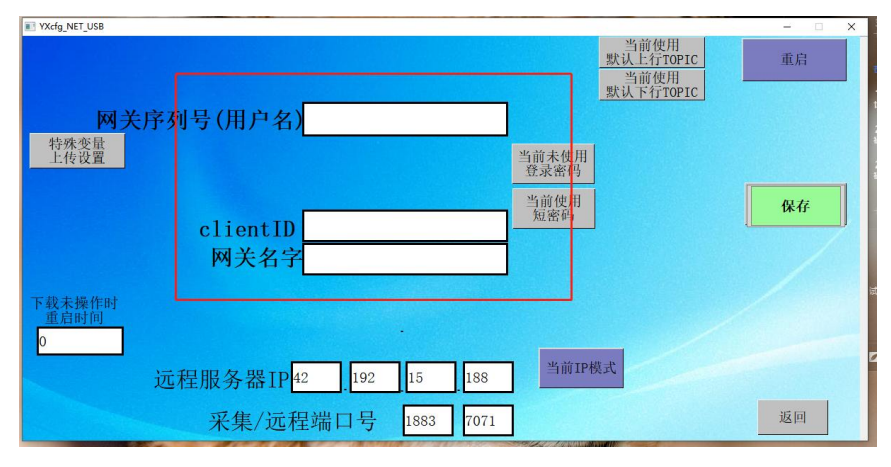

图 2

第四步:当平台设置登录账号和密码时,在如下图"设备序列号"处输入设置的用户名 Username,

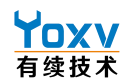

MOTTO- Edit Hala

#### 上海有续自动化技术有限公司

选择"使用密码"并输入设置的密码 Password,在采集服务器处输入连接的第三方平台 IP,并输入对应的 mqtt 服务端口号也就是采集端口号,然后点击保存,提交修改。

第五步:当所有设置都设置完成后,平台搭建没问题,此时网关连接成功,有数据上传。如下图所 示。可以根据相应设置,完成对应操作。

| opic to publish                                                                                                    |                                | X v1/devices/me/telemetry                                                                                                    |
|----------------------------------------------------------------------------------------------------|--------------------------------|----------------------------------------------------------------------------------------------------|
| v1/devices/me/rpc/request/+                                                                                                    | 下发topic                        | { "gatew": "C500-KA1", "time": 1623119636, "cgq": 1558, "K6VD1640": 0.5,<br>"K6VD1650": 1454, "K6ID": 1380 }                                                                                                    |
| 0 - Almost Once tetain  style style | •<br>•                         | qos:0,retain:false,cmd:publish,dup:false,topic:v1/devices/me/felemetry,<br>messageid:.length:136,Raw payload:123103341093711610111934569346<br>7534848457656493444109341161051091013458649555143495754515444109349<br>91031133456934953355644109347554866834552483489344853441093475548<br>668495453483458949525352441093475547368345894951564810125                                                                                                    |
| ayload<br>{"method":"WY0","parjams","1"}                                                                                                    | 】<br>下发数据格式,WY0<br>为要改变的占的tage | 【*gatew***C500-1*、 116-16231194837 49301 ** 74857****** 4857****<br>* 4830************************************                                                                                                    |
| Publish                                                                                                    | 1,为要下发的数值                      | <sup>12</sup> Xiao ** 0, *XXI0.4*: 0, *XXI0.5*: 0, *XXI0.6*: 0, *XXI0.7*: 0, *XXI1.0*: 0, *XXI1.4*: 0, *XXI1.3*: 0, *XXI0.9*: 32, *XXI0.9*: 0, *XX<br>I1.1*: 0, *XXI1.2*: 0, *XXI1.3*: 0, *MB9*: 32, *MB20*: 32, *XXI0.984.*: 0, *X<br>XM9.5*: 0, *XXVD1100*: -8987, *XXVD116*: -8988, *XXVD1000*: 10, *XX<br>VD30*: 27.083334, *XXVD300*: 0, *XXVD1170*: 0, *XXVD1174*: 0, *XXQ<br>0.0*: 0, *XXQ0.1*: 0, *XXQ0.2*: 0, *XXQ0.3*: 0, *XXQ0.4*: 0, *XXQ0.5*: 1,<br>*XXQ0.6*: 1, *XXQ0.7*: 0, *XXID*: 12 |

第六步: 上图中的上行和下行 topic 是所有网关出厂时默认的 topic,连接多台网关时,当网关数据需要下发时,如果使用上述网关的默认 topic 下发,则上行 topic 为默认的所有设备的相应点位都会改变数值, 所以,这就要求在平台做个判断,使每一个网关设置的"网关名字"唯一,然后在下发数据时,根据"网 关名字"的唯一性来下发数据,当要下发某一台设备的数据时,在之前做个需要满足相应"网关名字"的 判断即可。当然网关也支持另一种方式来区分设备的下发和上传---自定义上下行 TOPIC。

第五步:更改网关 topic,上行 topic 可以控制网关的上传,下行 topic 控制网关的下发。如下图所示,直接 更改,即可更改网关 topic,如果每个网关设置唯一的 topic,平台根据网关 topic 区分设备即可。设置完成 后,点击保存,提交修改。

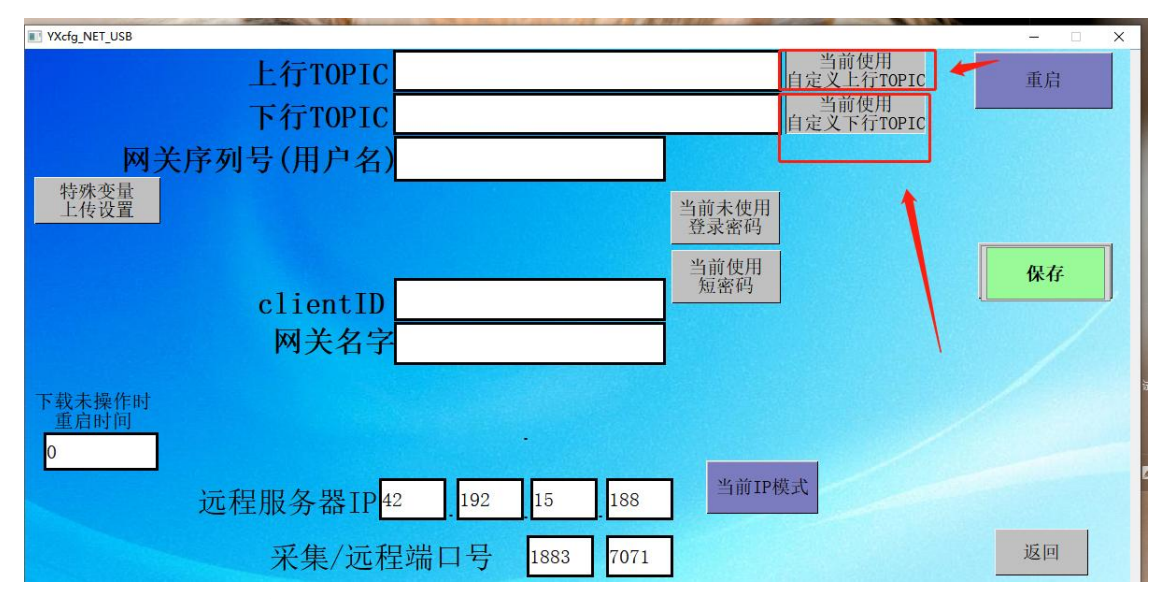

#### 1.2 网关 MQTT 默认数据格式

1: MQTT 验证,与平台通讯通过 MQTT 协议,内容格式除了远程下载外都使用 JSON

| clientid | 网关序列号  | 例如:S10000000001 |
|----------|--------|-----------------|
| username | 服务器自定义 |                 |
| password | 服务器自定义 |                 |

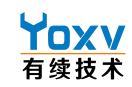

#### 2: 功能说明

| 名称                           | topic                            | type |
|------------------------------|----------------------------------|------|
| 实时数据                         | v1/devices/me/telemetry          | 发布   |
| 网关信息 v1/devices/me/telemetry |                                  | 发布   |
| 变量控制                         | 变量控制 v1/devices/me/rpc/request/+ |      |
| 变量控制回复                       | v1/devices/me/telemetry          | 发布   |
| 时间校准                         | v1/devices/me/rpc/request/+      | 订阅   |

3: 实时数据 示例: {"gatew":"S1000000001","time":153034324,"tag1":15.32, "tag2":0, "tag3":43, "tag4":""}

4: 网关信息

| 属性名     | 说明   | 类型     | 备注 |
|---------|------|--------|----|
| version | 版本号  | string |    |
| ICCID   | 手机号码 | string |    |
| CSQ     | 信号质量 | string |    |

| 属性名     | 说明    | 类型     | 备注     |
|---------|-------|--------|--------|
| gatew   | 网关序列号 | string |        |
| time    | 当前时间戳 | number |        |
| 动态变量 id | 见示例格式 |        | 全部上传数字 |

一包数据中可以附带多个变量,个数无限制, key 为变量 tag, value 为变量值,如果变量状态为

bad, 则上传空字符串

5: 变量控制示例: {"method":"WY0","params":"1"} 写 tag 为 WY0 的变量值为 1

| 属性名    | 说明    | 类型     | 备注       |
|--------|-------|--------|----------|
| method | tag 名 | string | "method" |
| params | 变量值   | string | "params" |

6: 时间校准

| 属性名  | 说明        | 类型     | 备注 |
|------|-----------|--------|----|
| time | 时间戳, 单位毫秒 | string |    |

7: 变量控制

| 属性名      | 说明     | 类型                       | 备注    |  |
|----------|--------|--------------------------|-------|--|
| id       | 指令 id  | string                   | "CMD" |  |
| variants | 变量列表   | list <variant></variant> |       |  |
| Variants |        |                          |       |  |
| id       | 变量 tag | string                   |       |  |
| value    | 变量值    | number                   |       |  |

8: 变量控制回复

| 属性名    | 说明    | 类型     | 备注        |
|--------|-------|--------|-----------|
| id     | 指令 id | string | 等同控制指令 id |
| result | 控制结果  | number | 0 失败 1 成功 |

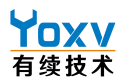

九、附录

1、MODBUS 命令码构成

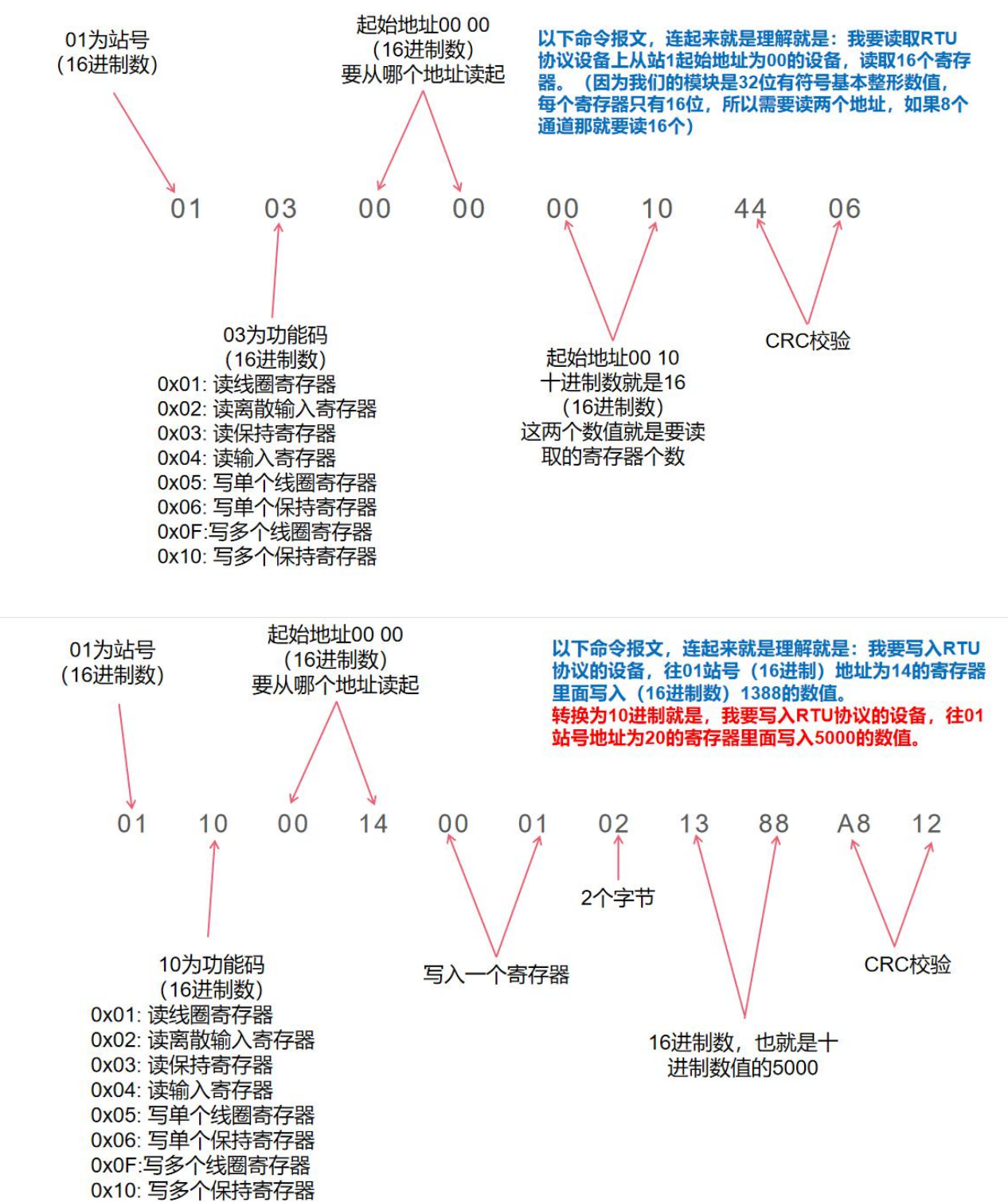